# My Passport<sup>®</sup> Pro

# Портативный RAID-массив

Руководство по эксплуатации

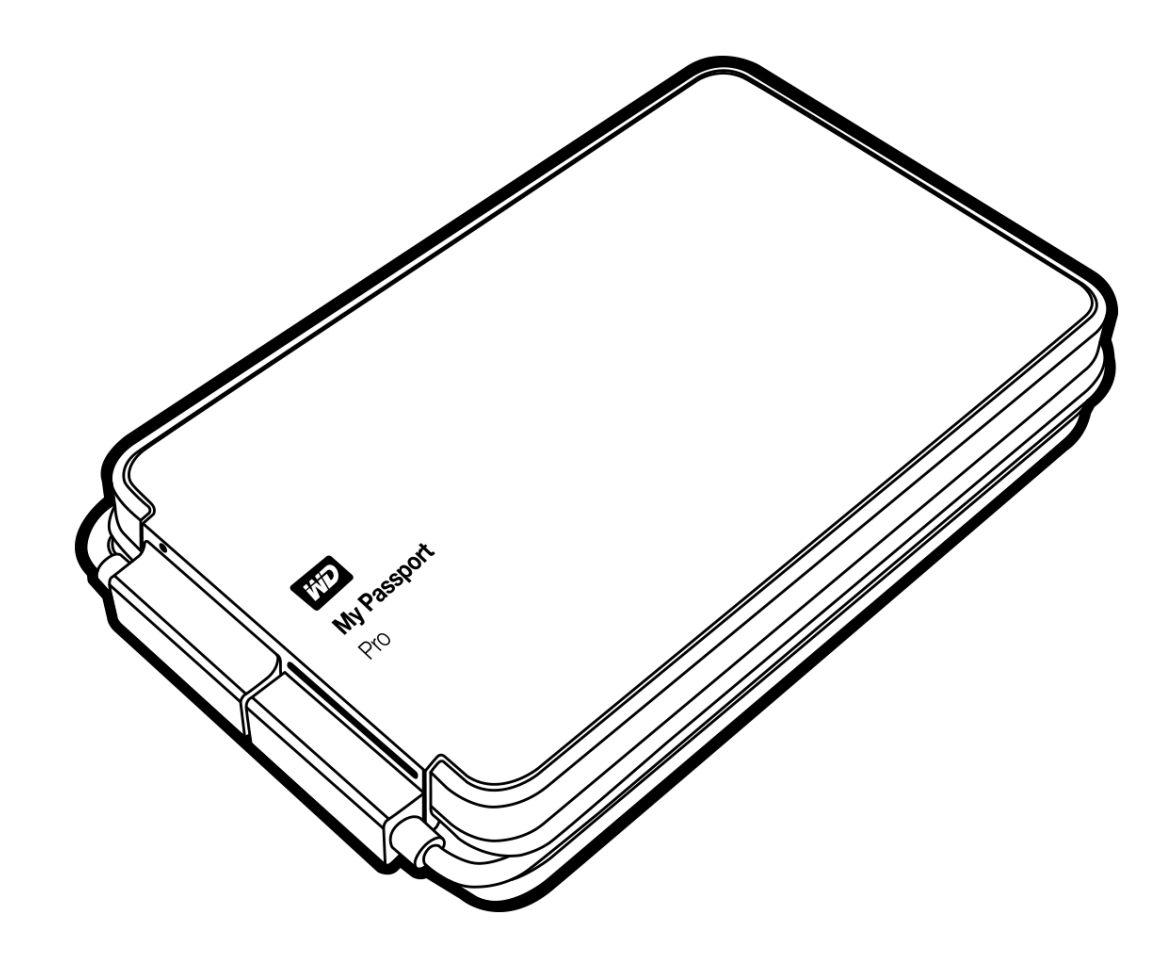

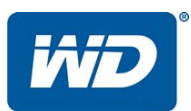

# Ремонт и поддержка продукции WD

При возникновении неполадок в работе изделия, пожалуйста, не торопитесь его возвращать. Мы всегда готовы пмочь вам устранить неполадки самостоятельно. Ответы на большинство технических вопросов можно получить, братившись к нашей базе знаний или к службе поддержки по электронной почте на сайте *http://support.wd.com*. Если вы не нашли ответа на свой вопрос или предпочитаете общаться со службой поддержки WD<sup>®</sup> по телефону, позвоните по наиболее удобному для вас номеру из числа приведенных ниже.

На приобретенное вами изделие распространяется 30-дневная бесплатная техническая поддержка по телефону в ечение гарантийного срока. Этот 30-дневный период начинается в момент вашего первого обращения в службу тенической поддержки WD по телефону. Техническая поддержка по электронной почте оказывается бесплатно в течние всего гарантийного срока, а наша обширная база знаний работает ежедневно и круглосуточно. Если вы хотите получать от нас известия о новых возможностях и услугах, зарегистрируйте свое изделие на сайте по адрес: <a href="http://register.wd.com">http://register.wd.com</a>.

#### Ресурсы поддержки в Интернете

Посетите сайт поддержки нашей продукции по адресу *http://support.wd.com*, где вам предоставляются следующие возможности:

- Файлы Загрузить драйверы, программы и обновления для изделий WD.
- Регистрация Зарегистрировать изделие WD, чтобы получать последние новости и специальные предложения.
- Гарантийное обслуживание и RMA Получить сведения о гарантии, возврате изделий (RMA), состоянии RMA и восстановлении данных.
- База знаний Поиск по ключевым словам или номеру ответа.
- Установка Получить справку в Интернете об установке изделия или программы WD.
- Сообщество WD Общайтесь и обменивайтесь мнениями с другими пользователями WD.

#### Порядок обращения в службу технической поддержки WD

При обращении в компанию WD за технической поддержкой необходимо знать серийный номер своего изделия WD, конфигурацию своего компьютера и версию операционной системы.

| Северная Америка                                                          |                                                                                                    | Европа<br>(бесплатно)*                                                                                                    | 00800 ASK4 WDEU                                                                                                    |
|---------------------------------------------------------------------------|----------------------------------------------------------------------------------------------------|----------------------------------------------------------------------------------------------------|----------------------------------------------------------------------------------------------------|
| На английском<br>языке<br>На испанском<br>языке                           | 800.ASK.4WDC<br>(800.275.4932)<br>800.832.4778                                                                                            | Европа<br>Ближний Восток                                                                                                    | (00800 27549338)<br>+31 880062100<br>+31 880062100                                                                                                    |
| Jiebiile                                                                  |                                                                                                    | Африка                                                                                                    | +31 880062100                                                                                                    |
| Мексика                                                                   | 001 8002754932                                                                                                    | Россия                                                                                                    | 8 10 8002 335 5011                                                                                                    |
| Южная Америка                                                             |                                                                                                    | Азиатско-<br>тихоокеанский<br>регион                                                                                                    |                                                                                                    |
| Чили<br>Колумбия<br>Венесуэла<br>Перу<br>Уругвай<br>Аргентина<br>Бразилия | 1230 020 5871<br>009 800 83247788<br>0800 100 2855<br>0800 54003<br>000 413 598 3787<br>0800 4440839<br>0800 7704932<br>0021 800 83247788 | Австралия<br>Китай<br>Гонконг<br>Индия<br>Индонезия<br>Япония<br>Корея<br>Малайзия<br>Новая<br>Зеландия<br>Филиппины<br>Сингапур<br>Тайвань<br>Таиланд | 1800 42 9861/+800 2275 4932<br>800 820 6682<br>+800 6008 6008<br>1800 419 5591/1800 200 5789<br>+803 852 9439<br>00531 65 0442/0120 994 120<br>02 703 6550<br>1800 88 1908/+800 6008 6008 (Telekom Malaysia)<br>0508 555 639/+800 2275 4932<br>1 800 1441 0159<br>1800 608 6008/+800 6008 6008 (Singtel)<br>0800 666 290/+800 6008 6008 (Chunghwa)<br>001 800 441 0570 |

\* Бесплатные телефоны работают в следующих странах: Австрия, Бельгия, Дания, Франция, Германия, Ирландия, Итаия, Нидерланды, Норвегия, Испания, Швеция, Швейцария, Великобритания.

# Содержание

|   | Ремонт и поддержка продукции WD<br>Ресурсы поддержки в Интернете<br>Порядок обращения в службу технической поддержки WD | ii<br>ii<br>ii                            |
|---|----------------------------------------------------------------------------------------------------|-------------------------------------------|
| 1 | Об этом накопителе                                                                                                    | 1                                         |
|   | ОсобенностиКомплект поставки                                                                                            | 1<br>2<br>3<br>3<br>4<br>4<br>4<br>4<br>4 |
| 2 | Подключение устройства и начало работы с ним                                                                            | 6                                         |
|   | Подключение устройства                                                                                                  | 6                                         |
|   | Установка программы WD Drive Utilities                                                                                  | 8                                         |
| 3 | Индивидуальная настройка<br>и работа с устройством My Passport Pro                                                      | 10                                        |
|   | Проверка состояния устройства                                                                                           | 10                                        |
|   | Управление конфигурацией RAID-массива                                                                                   | 12                                        |
|   | Проверка состояния устройства                                                                                           | 12                                        |
|   | Смена конфитурации устроиства                                                                                           | 18                                        |
|   | Регистрация устройства                                                                                                  | 10                                        |
|   | Восстановление программ WD и образа диска                                                                               |                                           |
|   | Как безопасно отключить накопитель                                                                                      | 21                                        |
| Α | Сведения о гарантии и нормативно-правовом соответствии                                                                  | . 22                                      |
|   | Нормативно-правовое соответствие                                                                                        | 22                                        |
|   | Сведения о соответствии нормам FCC, класс В                                                                             | 22                                        |
|   | Соответствие нормам ICES-003/NMB-003                                                                                    | 22                                        |
|   | Соответствие нормам безопасности                                                                                        | 22                                        |
|   | Соответствие европеиским нормам СЕ                                                                                      | 23                                        |
|   | Соответствие нормам экопогического законодательства (Китай)                                                             | 23                                        |
|   | Сведения о гарантии                                                                                                    | 24                                        |
|   | Порядок гарантийного обслуживания                                                                                       | 24                                        |
|   | Ограниченная гарантия                                                                                                   | 24                                        |
|   | Стандартная общественная лицензия GNU («GPL»)                                                                           | 25                                        |
|   | Алфавитный указатель                                                                                                    | 26                                        |

# Об этом накопителе

Поздравляем вас с покупкой портативного RAID-массива My Passport<sup>®</sup> Pro. Это портативное устройство превосходно подойдет мобильным творческим специалистам. Оно имеет изумитеьную скорость передачи данных — до 233 MБ/с, встроенный кабель Thunderbolt<sup>™</sup> и прочный алюминиевый корпус. Оно отличается максимальной скоростью, универсальностью и удобством в рабое.

В этой главе освещены следующие темы:

Особенности Комплект поставки Дополнительные аксессуары Совместимость с операционными системами Файловые системы накопителя Описание физических свойств Регистрация устройства Бережное обращение

# Особенности

**Максимальная скорость передачи данных** — По интерфейсу Thunderbolt можно передавать данные с изумительной скоростью — до 233 МБ/с.\* Столь скоростное портативное устройство максимально упрощает вам творческую работу в пути. Вы сможете передавать, редактировать, объединять и транслировать большие графические файлы, выполняя свои творческие проекты даже в самые сжатые сроки.

\*По данным измерений, проведенных специалистами WD, средняя скорость передачи данных превышает 233 МБ/с для 2-ТБ устройств и 230 МБ/с для 4-ТБ устройств. На быстродействие влияет конфигурация оборудования, а также тип и версия операционной системы.

**Питание от порта Thunderbolt** — портативному устройству My Passport Pro не требуется отдельный источник питания, так как оно питается прямо от порта Thunderbolt на MacBook. А поскольку в этот накопитель встроен кабель Thunderbolt, вы никогда его не потеряете.

**Прочный алюминиевый корпус** — Прочный корпус из анодированного алюминия помогает защитить его от царапин и потертостей, и притом хорошо сочетается по внешнему виду с вашим MacBook.

**RAID 0 или RAID 1 для высокой скорости или защиты данных** — Возможность выбора режима RAID или JBOD дает вам возможность пользоваться тем режимом, который вам лучше всго подходит. Можно выбрать RAID 0 для максимального быстродействия, RAID 1 для лучшей защиты данных или JBOD для рботы с каждым из дисков по отдельности.

Портативное устройство внушительной емкости — Накопитель My Passport Pro емкостью 2 или 4 ТБ — это столько дискового пространства, сколько вам нужно для HD видо, фотосъемок и других творческих материалов, в портативном корпусе, легко помещающемся в вашем дорожном комплекте. Просто возьмите его с собой и продолжайте творить. Быстрое и простое резервное копирование с помощью Time Machine — Благодаря совместимости с программой Apple Time Machine вы сможете быстро сохранять и защищать свои творения.

**Молниеносно быстрый загрузочный диск** — На этом накопителе можно хранить системные файлы и использовать его в качестве молниеносно быстрого зарузочного диска, чтобы ваш компьютер не тормозил, когда срок сдачи работы уже на носу.

**Программа WD Drive Utilities**<sup>™</sup> — Обеспечьте оптимальную работу своего накопителя при помощи настройки, диагностики и т.д.

**Ограниченная гарантия 3 года** — Для вашего спокойствия это устройство комплектуется 3-летней ограниченной гарантией.

**Внимание:** С последними новостями компании WD и сведениями о её продукции можно ознакомиться на сайте *http://www.westerndigital.com*. За новыми версиями программ, встроенных программ и документации, а также за информацией об изделиях обращайтесь на сайт по адресу: *http://support.wd.com/downloads.* 

#### Комплект поставки

Как показано на Иллюстрация 1, в комплект поставки портативного RAID-массива Му Passport Pro входят:

- Портативный RAID-массив My Passport Pro со встроенным кабелем Thunderbolt и программой WD Drive Utilities (записана на накопитель)
- Памятка по установке и настройке

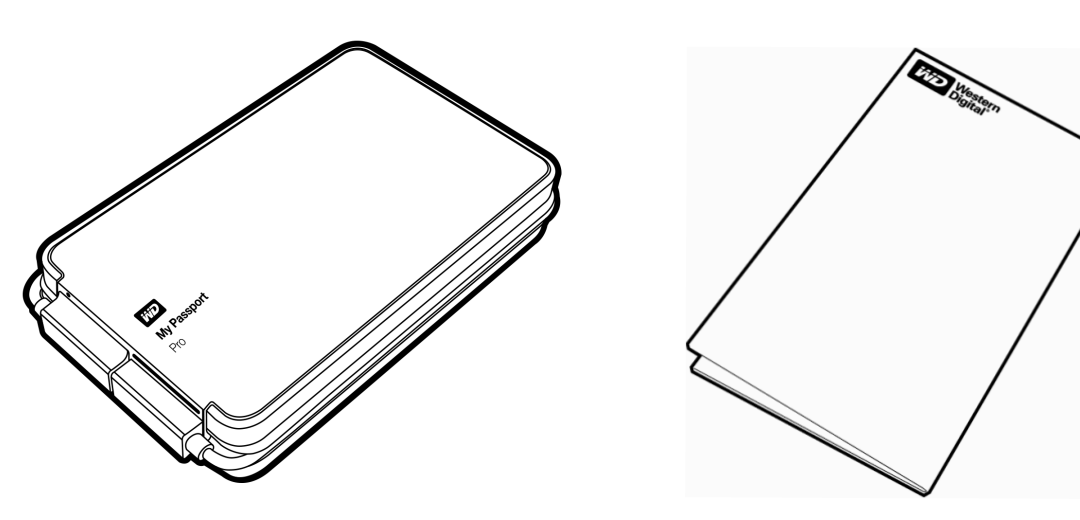

Портативный RAID-массив My Passport Pro

Памятка по установке и настройке

Иллюстрация 1. Комплект поставки портативного RAID-массива My Passport Pro

# Дополнительные аксессуары

Со сведениями о дополнительных аксессуарах для данного изделия можно ознакомиться на сайте по адресу:

| США              | http://www.shopwd.com или http://www.wdstore.com                                                                                                    |
|------------------|----------------------------------------------------------------------------------------------------|
| Канада           | http://www.shopwd.ca или http://www.wdstore.ca                                                                                                    |
| Европа           | http://www.shopwd.eu или http://www.wdstore.eu                                                                                                    |
| Все<br>остальные | Обращайтесь в службу технической поддержки WD в вашем регионе.<br>Контактную информацию службы технической поддержки можно найти в Базе<br>знаний на сайте <i>http://support.wd.com</i> , Answer ID 1048. |

#### Совместимость с операционными системами

Портативный RAID-массив My Passport Pro и программа WD Drive Utilities совместимы со следующими версиями операционной систмы Mac OS X (с версии 10.6.8) на компьютерах, оснащенных интерфейсом Thunderbolt:

- Snow Leopard
- Lion
- Mountain Lion
- Mavericks

На совместимость влияет конфигурация оборудования, а также тип и версия операционной системы.

Для достижения максимальной надежности и скорости работы рекомендуется установить последние обновления ОС и программ. Откройте меню **Apple** и выберите пункт **Обновление программ**.

# Файловые системы накопителя

Диски портативного RAID-массива My Passport Pro изначально объединены в RAIDмассив раздельной записи (RAID 0), отформатрованный в файловую систему HFS+J.

Каждый из дисков, входящих в RAID-массив, форматируется как один раздел HFS+J для совместимости с операционными системами Mac OS X. В конфигурации JBOD каждый из дисков может быть отформатирован в одну из следующих файловых систем:

- HFS+J для компьютеров Мас
- exFAT для операционных систем Windows® на компьютерах Mac

Примечание: Старым версиям операционных систем Windows для работы с файловой системой exFAT может потребоваться исправлени от Майкрософт.

См. http://support.microsoft.com/?kbid=955704.

# Описание физических свойств

Как показано на Иллюстрация 2, у портативного RAID-массива My Passport Pro имеются:

- Индикатор питания/работы
- Встроенный кабель Thunderbolt

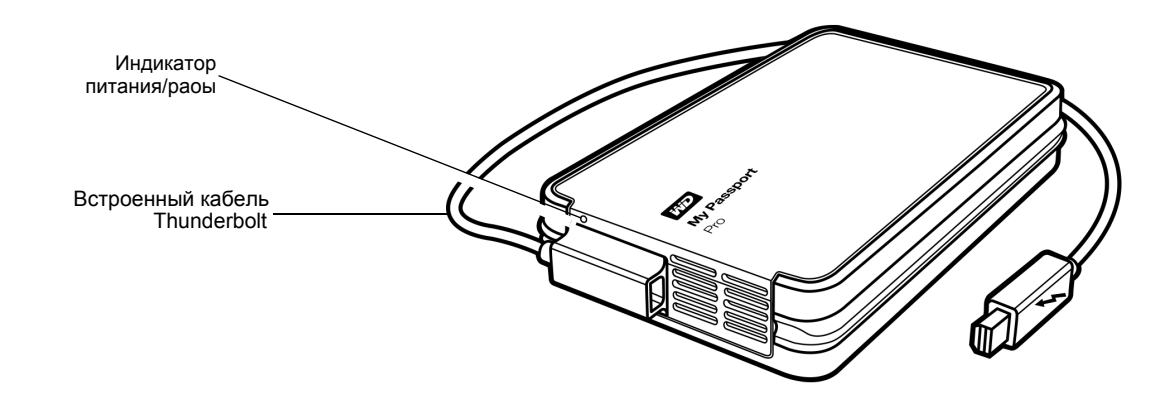

Иллюстрация 2. Компоненты портативного RAID-массива My Passport Pro

# Индикатор питания/работы

Индикатор питания/работы отображает режим работы устройства следующим образом:

| Состояние индикатора                        | Режим питания/работы         |
|---------------------------------------------|------------------------------|
| Светится постоянно                          | Холостой ход                 |
| Мигает быстро, примерно 3 раза в секунду    | Работа                       |
| Мигает медленно, примерно раз в 2,5 секунды | Устройство в режиме ожидания |

# Встроенный кабель Thunderbolt

Как показано на Иллюстрация 2 на странице 4, у портативного RAID-массива My Passport Pro имеется встроенный одноканальный кабель Thunderbolt — современного универального интерфейса, обеспечивающего невиданно высокую скорость передачи данных. По интерфейсу Thunderbolt можо передавать данные со скоростью до 10 Гб/с.

Примечание: Портативный RAID-массив My Passport Pro необходимо подключать к компьютеру Mac, оснащенному портом Thunderbolt.

# Регистрация устройства

Обязательно зарегистрируйте приобретенный вами портативный RAID-массив Му Passport Pro, чтобы получать последние бновления и специальные предложения. Вы можете без труда зарегистрировать свой накопитель при помощи прораммы WD Drive Utilities, как описано в разделе «Регистрация устройства» на странице 20. Также можно пройти регистрацию в Интернете на сайте *http://register.wd.com*.

# Бережное обращение

Накопители WD — это высокоточные устройства, требующие бережного обращения при распаковке и установке. Неосторожное обращение, удары и вибрация могут привести к повреждению накопителей. В процессе распаковки и установки внешнего накопителя всегда соблюдайте следующие меры предосторожности:

- Не толкайте и не роняйте устройство.
- Не передвигайте устройство во время его работы.
- Не ставьте устройство на ковровое покрытие. Устройство должно находиться на чистой, твердой и устойчивой поверхности.
- Для обеспечения надлежащей вентиляции не заслоняйте прорези на корпусе.

# Подключение устройства и начало работы с ним

В этой главе приводятся указания по следующим вопросам:

Подключение устройства Установка программы WD Drive Utilities

# Подключение устройства

- 1. Включите компьютер.
- **2.** Подсоедините портативный RAID-массив My Passport Pro к компьютеру, как показано на Иллюстрация 3.

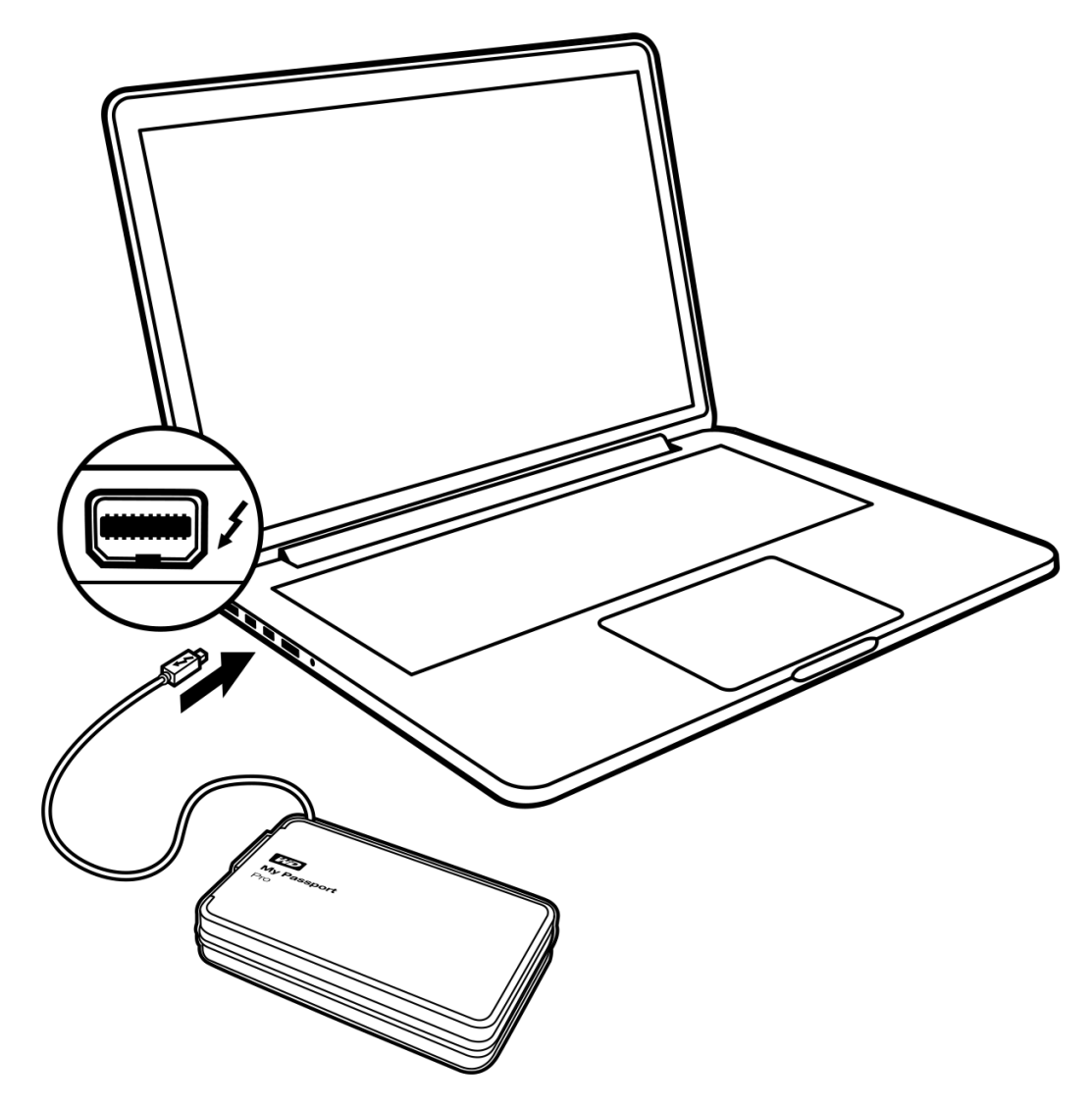

Иллюстрация 3. Подключение устройства My Passport Pro

- 3. Накопитель автоматически включается и подключается к компьютеру.
- **4.** Убедитесь в том, что устройство My Passport Pro отображается в списке «Устройства» в боковой панели окна Finder:

УСТРОЙСТВА My Passport Pro :

2

*Примечание:* Если в диалоговом окне настроек Finder установлен флажок **Внешние диски**, то значок My Passport Pro отображается на рабочем столе:

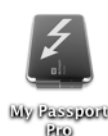

**5.** При первом подключении накопителя к компьютеру появится сообщение с вопросом, желаете ли вы использовать то устройство для резервного копирования программой Time Machine:

| 9        | Использовать My Passport Pro (4 ТВ) для резервного<br>копирования с помощью Time Machine?                                                                                                    |            |
|----------|----------------------------------------------------------------------------------------------------|------------|
| <u> </u> | Time Machine хранит актуальную копию всего содержимого Bauero компьютера Mac. Он<br>только хранит резервные копии всех файлов, но и запоминает, каким образом выглядел<br>система. Вы можете «посетить» Bau Mac в его прежнем виде. | на н<br>1а |
|          |                                                                                                    |            |
|          | 🗌 Зашифровать диск резервного копирования                                                                                                    |            |

Примечание: Флажок Зашифровать диск резервного копирования не отображается на компьютерах с операционной системой Snow Leopard. Если у вас OC Lion, Mountain Lion или Mavericks, то НЕ УСТАНАВЛИВАЙТЕ этот флажок. Настройка RAID-массива в накопителе My Passport Pro осуществляется через операционную систему. Режимы RAID-массива в накопителе My Passport Pro настраиваются программно, а шифрование диска резервного копирования несовместимо с программно настраиваемыми RAID-массивами.

Если требуется использовать это устройство для резервного копирования программой Time Machine под управлением Mac OS X Lion, Mountain Lion или Mavericks, то выполните одно из следующих действий:

- Использовать его в заводской конфигурации (раздельная запись) без шифрования резервных копий.
- Сменить режим RAID-массива на зеркальную запись и использовать его без шифрования резервных копий.
- Сменить режим на «отдельные диски» и использовать один из них либо с шифрованием резервных копий, либо без него.

См. «Смена конфигурации устройства» на странице 13.

 Если вы желаете пользоваться программой резервного копирования Time Machine, то выберите Исп. как резервный диск и завершите процедуру настройки программы Time Machine:

| 9 🔿 🔿                   | Time Machine                                                                                                    |
|-------------------------|----------------------------------------------------------------------------------------------------|
| ◀ 🕨 Показать все        |                                                                                                    |
| 0000                    | Имя: My Passport Pro                                                                                                    |
|                         | Доступно: 4 ТВ of 4 ТВ                                                                                                    |
|                         | Выбрать диск Старейш. копия:                                                                                                    |
| 0                       | Параметры Последн. копия:                                                                                                    |
| Time Machine            | Резервное копирование:                                                                                                    |
|                         | Time Machine хранит:                                                                                                    |
| Выкл. Вкл               | <ul> <li>Ежечасные резервные копиии за последние 24 часа</li> <li>Ежедневные резервные копии за последний месяц</li> <li>Еженедельные резервные копии за все предыдущие месяцы</li> </ul> |
|                         | Самые старые резервные копии удаляются при переполнении диска.                                                                                                    |
|                         | 🗹 Показать статус Time Machine в строке меню                                                                                                    |
| Нажмите на замок, чтобы | запретить изменения.                                                                                                    |

- Если вы не желаете пользоваться программой резервного копирования Time Machine или вам требуется сменить режим работы накопителя, а затем настроить резервное копирование в программе Time Machine, выберите:
  - Не использовать в компьютерах с Mac OS X Lion, Mountain Lion или Mavericks
  - Отмена в компьютерах с Mac OS X Snow Leopard

В любом случае ваш портативный RAID-массив My Passport Pro будет готов к работе. Установите программу WD Drive Utilities для управления накопителем.

# Установка программы WD Drive Utilities

1. Дважды нажмите на значок My Passport Pro на рабочем столе или на список его файлов в Finder, а затем дважды нажмите на значок файла .dmg в появившемся окне:

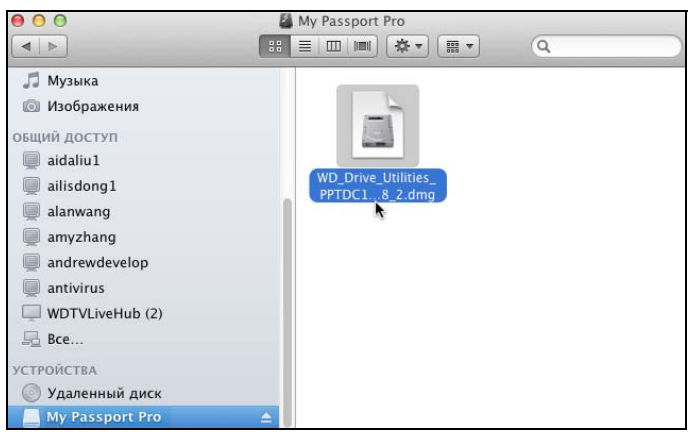

2. Перетащите значок программы WD Drive Utilities в псевдоним папки «Программы» в появившемся окне:

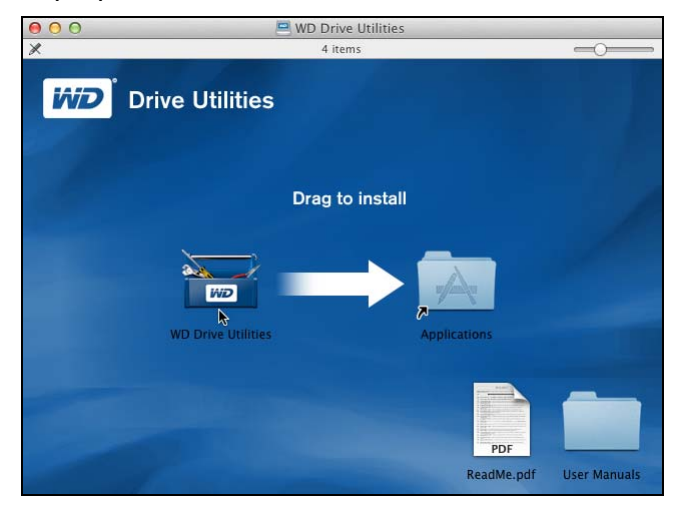

- **3.** В псевдониме папки «Программы» дважды нажмите на значок программы WD Drive Utilities.
- **4.** Прочтите лицензионное соглашение и нажмите **Принять**. Откроется окно программы WD Drive Utilities (см. Иллюстрация 4 на странице 9 и «Индивидуальная настройка и работа с устройством My Passport Pro» на странице 10).

| 000              | WD Drive Utilities                                      |
|------------------|---------------------------------------------------------|
|                  | My Passport<br>Pro<br>4.0 TB<br>My Passport Pro         |
| Диагностика      | Состояние Настройка<br>Текущая конфигурация: Stripe     |
| 63               | Состояние RAID-масс Подключен                           |
| Управление RAID  | Состояние диска А Подключен Состояние диска В Подключен |
| Уничтож. содерж. |                                                         |
| Регистрация      |                                                         |
|                  |                                                         |
|                  |                                                         |
|                  | (?)                                                     |

Иллюстрация 4. Экран программы WD Drive Utilities

# Индивидуальная настройка и работа с устройством My Passport Pro

В этой главе освещены следующие темы:

Проверка состояния устройства Управление конфигурацией RAID-массива Уничтожение содержимого накопителя Регистрация устройства Восстановление программ WD и образа диска Как безопасно отключить накопитель

Программа WD Drive Utilities (см. Иллюстрация 4 на странице 9) позволяет вам легко устанавливать индивидуальные настройки своего накопителя, чтобы обеспечить его работу в оптимальном режиме:

- Диагностика Диагностика и проверка состояния накопителя, чтобы убедиться в том, что его диски функциониуют должным образом.
- Управление RAID Проверка рабочего состояния дисков и смена режима работы накопителя.
- Уничтожить содержимое Уничтожение всех данных, хранящихся на дисках.
- Регистрация Регистрация накопителя для получения бесплатной технической поддержки в течение всего гарантийного срока, а также новостей о новых версиях программы, усовершенствованиях изделий, акциях и скидках.

На экране WD Drive Utilities:

| ЕСЛИ требуется                                                                                                    | ТО выберите              | И прочтите                                                     |
|----------------------------------------------------------------------------------------------------|--------------------------|----------------------------------------------------------------|
| Выполнить диагностику и проверку состояния накопителя,                                                                                                    | Диагностика              | «Проверка состояния<br>устройства» в следующем<br>разделе.     |
| Проверить состояние RAID или<br>сменить режим работы накопителя,                                                                                                    | работа с RAID            | «Управление<br>конфигурацией RAID-<br>массива» на странице 12. |
| Уничтожить содержимое дисков,<br>чтобы освободить дисковое<br>пространство и начать работу<br>с ними с нуля,                                                                            | Уничтожить<br>содержимое | «Уничтожение содержимого<br>накопителя» на<br>странице 18.     |
| Зарегистрировать свой накопитель,<br>чтобы получать бесплатную<br>техническую поддержку в течение<br>всего гарантийного срока, а также<br>последние известия о новинках<br>компании WD, | Регистрация              | «Регистрация устройства»<br>на странице 20.                    |

# Проверка состояния устройства

В программе WD Drive Utilities имеется три средства диагностики, задача которых — помочь вам убедиться в том, что вш накопитель работает нормально. Если вы подозреваете, что ваш накопитель не функционирует должным образом, выполните следующие тесты:

3

• Проверка состояния S.M.A.R.T.

S.M.A.R.T. — это система прогнозирования отказов, постоянно следящая за рядом ключевых внутренних показателей функционирования дисков накопителя. Обнаруженное ею увеличение таких характеристик, как, например, темпеатура, уровень шума или количество ошибок чтения/записи может свидетельствовать о том, что накопитель нахдится на грани серьезной неисправности. Получив заблаговременное предупреждение, вы можете предпринять меры предосторожности: например, переместить данные на другое устройство, не дожидаясь, пока произойдет сбой.

Результат проверки состояния S.M.A.R.T. — оценка состояния диска по принципу «прошел/не прошел тест».

Быстрая проверка накопителя

В каждый диск этого устройства встроена диагностическая программа Data Lifeguard<sup>™</sup>, проверяющая его на наличие ошибок. Эта программа быстро проверяет диски на наличие серьезных неполадок в их работе.

Результат быстрой проверки диска — оценка его состояния по принципу «прошел/не прошел тест».

• Полная проверка накопителя

Самое комплексное средство диагностики — это полная проверка накопителя. Она проверяет каждый сектор на наличие ошибок и по мере необходимости записывает метки сбойных секторов.

Лучше всего проводить диагностику и проверку состояния дисков регулярно, до того, как в их работе возникну какие-либо неполадки. Так как проверка состояния S.M.A.R.T. и быстрая проверка накопителя занимают совсем немого времени, они причиняют вам минимум неудобств, выдавая при этом весьма достоверные результаты. Если в процессе записи или чтения файлов на вашем жестком диске возникнут ошибки, проверьте его всеми трем средствами.

- 1. Выберите Переход > Программы > WD Drive Utilities. Отобразится экран программы WD Drive Utilities (см. Иллюстрация 4 на странице 9).
- **2.** Если к вашему компьютеру подключено несколько поддерживаемых накопителей, выберите тот, который требуетс проверить.

3. Нажмите на кнопку Диагностика. Откроется диалоговое окно «Диагностика»:

|                                                  | Диагностика                                                                                                    |
|--------------------------------------------------|----------------------------------------------------------------------------------------------------|
| Выполнит<br>(самотест<br>чтобы оце<br>строя. Эта | ъ проверку состояния по S.M.A.R.T.<br>ирование и проверка работоспособности),<br>енить вероятность выхода накопителя из<br>а проверка занимает одну-две секунды. |
|                                                  | Состояние S.M.A.R.T.                                                                                                    |
| Выполнит<br>выполнен<br>минут.                   | ь быстрое самотестирование диска. Для<br>ия этой проверки может потребоваться до 2                                                                               |
|                                                  | Быстрая проверка накопителя                                                                                                    |
| Выполнит<br>обнаруже<br>может зан<br>диска).     | ь полное сканирование носителя для<br>ния дефектных секторов. Данная проверка<br>ять несколько часов (зависит от объема                                          |
|                                                  |                                                                                                    |

- **4.** В диалоговом окне «Диагностика» нажмите на кнопку теста, который требуется выполнить:
  - Состояние S.M.A.R.T.
  - Быстрая проверка накопителя
  - Полная проверка накопителя

# Управление конфигурацией RAID-массива

Исходная (заводская) конфигурация накопителя My Passport Pro — массив раздельной записи (RAID 0) для максимального быстродействия. Вы можете сменить режим работы на один из следующих:

- Массив зеркальной записи (RAID 1) для максимальной защиты с уменьшением быстродействия
- Два отдельных диска (JBOD), которые можно форматировать в разные файловые системы для большего удобства

#### Проверка состояния устройства

Программа WD Drive Utilities отображает конфигурацию накопителя и состояние каждого из его дисков.

- 1. Выберите Переход > Программы > WD Drive Utilities. Отобразится экран программы WD Drive Utilities (см. Иллюстрация 4 на странице 9).
- **2.** Если к вашему компьютеру подключено несколько поддерживаемых накопителей, выберите тот, который требуетс проверить.

3. Чтобы отобразить состояние устройства, выберите Управление RAID > Состояние RAID:

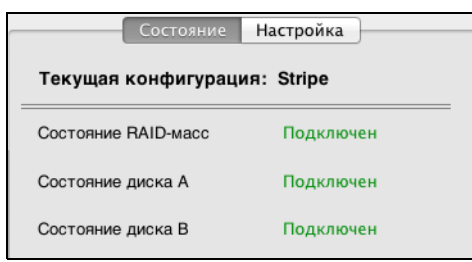

- 4. В окне состояния отображаются:
  - Текущая конфигурация. Варианты:
    - Раздельная запись
    - Зеркальная запись
    - Отдельные диски
  - Состояние RAID-массива. Варианты:
    - Подключен
    - Не подключен
    - Рассинхронизирован
    - Неисправен
  - Состояние дисков А и В в RAID-массиве. Варианты:
    - Подключен Диск подключен и готов к работе
    - Неисправен Диск неисправен
    - Ожидание Диск включен в RAID-массив, но его требуется восстановить
    - Восстанавливается Диск восстанавливается
    - Неизвестно Состояние диска не определено

#### Смена конфигурации устройства

**ОСТОРОЖНО!** При смене конфигурации накопителя происходит переформатирование обоих дисков, в ходе которого всё их содержимое уничтожается. Если вы пользовались накопителем в одном режиме, а затем решили переключить его в друой, то прежде чем приступить к смене конфигурации, скопируйте файлы на другое устройство.

Примечание: При смене конфигурации накопителя также уничтожаются программы WD, все вспомогательные файлы, утилиты и руоводства по эксплуатации. После смены конфигурации вы можете загрузить все эти материалы, чтобы восстановить исходное состояние накопителя. О том, как загрузить программы WD и образ диска и восстановить их, читайт в Answer ID 7 Базы знаний на сайте http://support.wd.com.

- 1. Выберите Переход > Программы > WD Drive Utilities. Отобразится экран программы WD Drive Utilities (см. Иллюстрация 4 на странице 9).
- **2.** Если к вашему компьютеру подключено несколько поддерживаемых накопителей, выберите тот, который требуетс настроить.

3. Чтобы открыть диалоговое окно «Конфигурация», выберите Управление RAID > Конфигурация:

| Состояние Настройка                                                |      |  |
|--------------------------------------------------------------------|------|--|
| Текущая конфигурация: Stripe                                       |      |  |
| <ul> <li>Stripe — максимальные емкость и быстродействие</li> </ul> | e (R |  |
| О Mirror — максимальная защита данных (RAID 1)                     |      |  |
| Отдельные диски (JBOD)                                             |      |  |

- 4. Выберите требуемую новую конфигурацию накопителя:
  - Раздельная запись Максимальные емкость и быстродействие (RAID 0)
  - Зеркальная запись Максимальная защита данных (RAID 1)
  - Отдельные диски (JBOD)

| При выборе пункта<br>параметр                                                                                     | Появляется диалоговое окно для указания                                                                                                    |
|----------------------------------------------------------------------------------------------------|----------------------------------------------------------------------------------------------------|
| Раздельная или<br>зеркальная запись                                                                               | Имя тома для нового RAID-массива:<br>Том RAID-массива                                                                                                    |
|                                                                                                    | Имя тома My Passport Pro                                                                                                    |
| Обратите внимание на то,<br>что форматирование RAID-<br>массивов в файловую<br>систему exFAT не<br>предусмотрено. | Файловая система тома 💿 HFS+J 💿 ExFAT                                                                                                    |
| Отдельные диски                                                                                                   | Имя тома и файловая система для каждого из дисков:                                                                                                    |
|                                                                                                    | Диск А<br>Имя тома<br>Файловая система тома<br>Фиск В<br>Имя тома<br>Файловая система тома<br>Му Passport Pro – В<br>Файловая система тома<br>Файловая система тома<br>Файловая система тома |

- 5. В диалоговом окне тома:
  - а. Если требуется сменить имя тома, введите новое имя поверх старого в поле Имя тома.
  - b. Если вы меняете конфигурацию на «отдельные диски», то выберите, в какую файловую систему форматировать каждый из них:
    - HFS+J
    - ExFAT

Примечание: Если требуется использовать один из дисков для резервного копирования с помощью программы Time Machine, то выбеите для него файловую систему **HFS+J**. Программа Time Machine не работает с дисками с файловой системой exFAT.

с. Прочтите предупреждение об утрате данных при смене конфигурации накопителя. Установите флажок **Понимаю**, чтобы обозначить, что вы принимаете на себя этот риск, и нажмите на кнопку **Настроить**:

| 🛕 предупреждение                                                                                          |  |  |
|----------------------------------------------------------------------------------------------------|--|--|
| Нажатие кнопки «Настроить» приводит к безвозвратному<br>удалению всего содержимого выбранного вами диска. |  |  |
| 🗌 Понимаю.                                                                                                |  |  |
| Настроить                                                                                                 |  |  |

**Внимание:** Если вам требуется сохранить какие-либо данные с этого накопителя, скопируйте их на другое устройство прежде чем продолжить смену конфигурации.

- d. Выберите Настроить.
- 6. Введите свой пароль и нажмите ОК, когда вам это будет предложено:

|   | WD Drive Utilities требует внесения<br>изменений. Чтобы разрешить это действие,<br>введите пароль. |
|---|----------------------------------------------------------------------------------------------------|
|   | Имя: Tester                                                                                        |
|   | Пароль:                                                                                            |
| ? | Отменить ОК                                                                                        |

- 7. В ходе смены конфигурации программа WD Drive Utilities:
  - Выводит индикатор, отображающий ход смены конфигурации
  - Очищает, а затем повторно отображает список файлов в Finder и значки на рабочем столе для отражения новой конфигурации накопителя

**8.** После создания нового тома появится сообщение с вопросом, желаете ли вы использовать этот накопитель для резервного копирования программой Time Machine:

|    |                                                                                                    | chine.                                                                                                    | Новый том зеркальной записи                                                                                                    |
|----|----------------------------------------------------------------------------------------------------|----------------------------------------------------------------------------------------------------|----------------------------------------------------------------------------------------------------|
|    | 9                                                                                                    | Использовать My Passport Pro (2 ТВ) для резервного<br>копирования с помощью Time Machine?<br>Time Machine хранит актуальную копию всего содержимого Вашего компьютера Мас. Она не<br>только хранит резервные копии всех файлов, но и запоминает, каким образом выглядела<br>система. Вы можете «посетить» Ваш Мас в его прежнем виде.                    |                                                                                                    |
|    |                                                                                                    | 🗌 Зашифровать диск резервного копирования                                                                                                    |                                                                                                    |
|    | ?                                                                                                    | Решить позже Не использовать Исп. как резервный диск                                                                                                    |                                                                                                    |
|    |                                                                                                    |                                                                                                    |                                                                                                    |
|    |                                                                                                    |                                                                                                    | Новый том раздельной записи                                                                                                    |
|    | 9                                                                                                    | Использовать My Passport Pro (4 ТВ) для резервного<br>копирования с помощью Time Machine?                                                                                                    |                                                                                                    |
|    | ()                                                                                                    | Тіте Масhіпе хранит актуальную копию всего содержимого Вашего компьютера Мас. Она не<br>только хранит резервные копии всех файлов, но и запоминает, каким образом выглядела<br>система. Вы можете «посетить» Ваш Мас в его прежнем виде.                                                                                                    |                                                                                                    |
|    |                                                                                                    | 🗌 Зашифровать диск резервного копирования                                                                                                    |                                                                                                    |
|    | ?                                                                                                    | Решить позже Не использовать Исп. как резервный диск                                                                                                    |                                                                                                    |
|    |                                                                                                    |                                                                                                    |                                                                                                    |
|    |                                                                                                    |                                                                                                    | Новые тома отдельных дисков                                                                                                    |
|    | 5                                                                                                    | Использовать My Passport Pro – А (2 ТВ) или My Passport Pro – В (2 ТВ)<br>для резервного копирования с помощью Time Machine?                                                                                                    |                                                                                                    |
|    |                                                                                                    | Time Machine хранит актуальную копию всего содержимого Baшего компьютера Mac. Она не                                                                                                    |                                                                                                    |
|    |                                                                                                    | только хранит резервные копии всех файлов, но и запоминает, каким образом выглядела<br>система. Вы можете «посетить» Ваш Мас в его прежнем виде.                                                                                                    |                                                                                                    |
|    |                                                                                                    | 🗌 Зашифровать диск резервного копирования 🤇 My Passport Pro – A (2 TB). 🛟                                                                                                    |                                                                                                    |
|    | ?                                                                                                    | Решить позже Не использовать Исп. как резервный диск                                                                                                    |                                                                                                    |
|    |                                                                                                    | на компьютерах с операционной системой<br>вариант <b>Раздельная запись</b> или <b>Зеркаль</b><br>странице страница 14, и у вас ОС Lion, Мос<br>УСТАНАВЛИВАЙТЕ этот флажок. Настройн<br>My Passport Pro осуществляется через опе<br>RAID-массива в накопителе My Passport Pr<br>а шифрование диска резервного копирован<br>настраиваемыми RAID-массивами. | Snow Leopard. Если вы выбрали<br>ная запись в пункте пункт 4 на<br>untain Lion или Mavericks, то HE<br>ка RAID-массива в накопителе<br>рационную систему. Режимы<br>о настраиваются программно,<br>ния несовместимо с программно |
|    | ■ Если<br>Time                                                                                                    | и вы желаете пользоваться программой резерв<br>Machine, то:                                                                                                    | ного копирования                                                                                                    |
|    | <ul> <li>Если у вас RAID-массив, выберите Исп. как резервный диск и перейдите к пункт<br/>10 на страница 17.</li> </ul> |                                                                                                    |                                                                                                    |
|    | - Ec                                                                                                    | сли у вас отдельный дисковый том, перейдите                                                                                                    | к пункт 9.                                                                                                    |
|    | ■ Если<br>Time                                                                                                    | и вы не желаете пользоваться программой резе<br>• Machine, то выберите:                                                                                                    | ервного копирования                                                                                                    |
|    | - He                                                                                                    | е использовать в Mac OS X Lion, Mountain Lior                                                                                                    | n или Mavericks                                                                                                    |
|    | - O1                                                                                                    | гмена в Mac OS X Snow Leopard                                                                                                    |                                                                                                    |
|    | Пере                                                                                                    | ейдите к пункт 11 на страница 17.                                                                                                    |                                                                                                    |
| 9. | Чтобы и<br>с помоц<br>а. Выб<br>∎ І<br>∎ І                                                                              | использовать один из дисков (только HFS+,<br>цью программы Time Machine:<br>ерите том, который требуется использоват<br>My Passport Pro — A<br>My Passport Pro — B                                                                                                    | I) для резервного копирования<br>ъ:                                                                                                    |
|    |                                                                                                    |                                                                                                    |                                                                                                    |

- b. В зависимости от того, какая операционная система установлена на вашем компьютере:
  - В Mac OS X Snow Leopard нажмите Исп. как резервный диск и перейдите к пункт 10.
  - B Mac OS X Lion, Mountain Lion или Mavericks:
    - Если требуется задать пароль для защиты резервных копий, установите флажок Зашифровать диск резервного копирования и перейдите к пункт с.
    - Если пароль для шифрования резервных копий не требуется, нажмите Исп. как резервный диск и перейдите к пункт 10.
- с. Нажмите **Исп. как резервный диск** и заполните требуемые поля в появившемся диалоговом окне:

| ٢     | Необходимо созда<br>Machine будет ист<br>Вашего диска рези<br>Внимание! Если Вы заб<br>данных этой резерви | ать пароль резервного копирования. Time<br>юльзовать этот пароль для шифрования<br>ервного копирования.<br>удете пароль резервного копирования, восстановление<br>юй копии станет невозможным. |
|-------|----------------------------------------------------------------------------------------------------|----------------------------------------------------------------------------------------------------|
| 148   | Пароль резервного<br>копирования:                                                                          | ę                                                                                                    |
| По,   | дтверждение пароля:                                                                                        | Параметры                                                                                                    |
|       | Подсказка:                                                                                                 | Обязательно                                                                                                    |
| me Ma | Чтобы получить помош<br>Для дополнительной и                                                               | ць в создании надежного пароля, нажмите на ключ.<br>інформации нажмите ниже кнопку «Справка».                                                                                                  |
| ?     |                                                                                                    | Не зашифровывать Зашифровать диск                                                                                                    |

- d. Нажмите Зашифровать диск и перейдите к пункт 10.
- **10.** Завершите процедуру настройки программы Time Machine:

| 0 0                           | Time Machine                                                                                                    |
|-------------------------------|----------------------------------------------------------------------------------------------------|
| < ▶ Показать все              |                                                                                                    |
| Time Machine                  | Имя: Му Passport Pro<br>Доступно: 4 ТВ оf 4 ТВ<br>Выбрать диск<br>Параметры<br>Резервное копирование:                                                                                                    |
| Выкл. Вкл.                    | Time Machine хранит:<br>• Екечасные резервные копиии за последние 24 часа<br>• Екедневные резервные копии за последний месяц<br>• Екенедельные резервные копии за асе предыдущие месяцы<br>Самые старые резервные копии удаляются при переполнении<br>диска. |
| n                             | ☑ Показать статус Time Machine в строке меню                                                                                                    |
| 📙 Нажмите на замок, чтобы заг | претить изменения.                                                                                                    |

**11.** По завершении смены конфигурации нажмите **ОК**, чтобы закрыть сообщение о завершении:

| WD | Настройка накопителя завершена.<br>Накопитель переведен в режим Mirror и готов к работе. |    |
|----|------------------------------------------------------------------------------------------|----|
|    |                                                                                          | ОК |

**12.** Зайдите на сайт *http://support.wd.com* и найдите в Базе знаний Answer ID 7, в котором рассказывается о том, как загрузить программы WD и образ диска и восстановить их.

#### Уничтожение содержимого накопителя

ОСТОРОЖНО! Всё содержимое вашего накопителя будет безвозвратно уничтожено. Всегда делайте резервные копии данных пржде чем уничтожать содержимое накопителя.

Примечание: При уничтожении содержимого накопителя также уничтожаются программы WD, все вспомогательные файлы, утилит и руководства по эксплуатации. После уничтожения содержимого вы можете загрузить все эти материалы, чтоб восстановить исходную конфигурацию накопителя. О том, как загрузить программы WD и образ диска и восстановить их, читайте в Answer ID 7 Базы знаний на сайте http://support.wd.com.

- 1. Выберите Переход > Программы > WD Drive Utilities. Отобразится экран программы WD Drive Utilities (см. Иллюстрация 4 на странице 9).
- 2. Если к вашему компьютеру подключено несколько поддерживаемых накопителей, выберите тот, содержимое которго требуется уничтожить.
- **3.** Нажмите на кнопку **Уничтожить содержимое**. Откроется диалоговое окно **Уничтожить содержимое**:

|                                                                          | Уничтож. содерж.                                                                            | Уничтож. содерж.                                                                                                    |
|--------------------------------------------------------------------------|---------------------------------------------------------------------------------------------|----------------------------------------------------------------------------------------------------|
| Имя тома                                                                 | My Passport Pro                                                                             | Уничтожить содержимое диска А<br>Имя тома My Passport Pro – А                                                                               |
| Файловая система                                                         | а тома 💿 HFS+J 🔷 ExFAT                                                                      | Файловая система тома 💿 HFS+J 🔷 ExFAT                                                                                                    |
| <ul> <li>Выполнить тщ</li> <li>Тщательное у<br/>несколько час</li> </ul> | ательное уничтожение содержимого.<br>ничтожение содержимого занимает<br>юв.                 | <ul> <li>Выполнить тщательное уничтожение содержимого.</li> <li>Тщательное уничтожение содержимого занимает<br/>несколько часов.</li> </ul> |
|                                                                          |                                                                                             | Уничтожить содержимое диска В                                                                                                    |
|                                                                          |                                                                                             | Имя тома My Passport Pro – В                                                                                                    |
|                                                                          |                                                                                             | Файловая система тома 💿 HFS+J 🔷 ExFAT                                                                                                    |
|                                                                          |                                                                                             | <ul> <li>Выполнить тщательное уничтожение содержимого.</li> <li>Тщательное уничтожение содержимого занимает<br/>несколько часов.</li> </ul> |
| ПРЕДУ<br>Нажатие кнопки «У<br>безвозвратному уд<br>вами лиска            | <b>ПРЕЖДЕНИЕ</b><br>иччтожить содержимое» приводит к<br>алению всего содержимого выбранного | ПРЕДУПРЕЖДЕНИЕ  Нажатие кнопки «Уничтожить содержимое» приводит к безвозвратному удалению всего содержимого выбранного                      |
| вали диска.                                                              |                                                                                             | вами диска.                                                                                                    |
| 🗌 Понимаю.                                                               |                                                                                             | 🗋 Понимаю.                                                                                                    |
| (Уни                                                                     | чтожить содержимое                                                                          | Уничтожить содержимое                                                                                                    |
| л                                                                        | па RAID-массивов                                                                            |                                                                                                    |

для топо-массивов

Для отдельных дисков

- 4. В диалоговом окне «Уничтожить содержимое»:
  - а. Если у вас отдельные диски, установите флажок напротив каждого диска, содержимое которого требуется уничтжить:
    - Уничтожить содержимое диска А
    - Уничтожить содержимое диска В
  - b. Если требуется сменить имя тома, введите новое имя поверх старого в поле **Имя тома**.

- с. Для конфигурации «отдельные диски» выберите, в какую файловую систему форматировать каждый из них:
  - HFS+J
  - ExFAT

Обратите внимание на то, что форматирование RAID-массивов в файловую систему exFAT не предусмотрено.

d. Если требуется выполнить тщательное уничтожение содержимого диска, установите флажок **Тщательное уничтожение содержимого**.

Примечание: При выборе этого варианта гарантируется уничтожение всех данных на устройстве. Этот процесс занимает несколько часов. Если вы не выберете этот вариант, то будет выполнено быстрое уничтожение содержимого, и уничтоженные данные можно будет впоследствии восстановить с помощью специальных программ.

 Прочтите предупреждение об утрате данных при уничтожении содержимого накопителя. Установите флажок Понимаю, чтобы обозначить, что вы принимаете на себя этот риск, и нажмите на кнопку Уничтожить содержимое:

| 🛕 предупреждение                                                                                                    |
|----------------------------------------------------------------------------------------------------|
| Нажатие кнопки «Уничтожить содержимое» приводит к<br>безвозвратному удалению всего содержимого выбранного<br>вами диска. |
| 🗆 Понимаю.                                                                                                    |
| Уничтожить содержимое                                                                                                    |

Внимание: Если вам требуется сохранить какие-либо данные с этого накопителя, скопируйте их на другое устройство прежде чем продолжить уничтожение содержимого.

- f. Нажмите Уничтожить содержимое.
- 5. Введите свой пароль и нажмите ОК, когда вам это будет предложено:

|   | WD Drive Utilities требует внесения<br>изменений. Чтобы разрешить это действие,<br>введите пароль. |
|---|----------------------------------------------------------------------------------------------------|
|   | Имя: Tester<br>Пароль:                                                                             |
| ? | Отменить ОК                                                                                        |

6. По завершении операции уничтожения нажмите **ОК**, чтобы закрыть сообщение о завершении:

| Содержимое диска уничтожено.<br>Диск очищен от содержимого и готов к работе. |    |
|------------------------------------------------------------------------------|----|
| My Book<br>Thursderbolt Duo                                                  | ОК |

**7.** Зайдите на сайт *http://support.wd.com* и найдите в Базе знаний Answer ID 7, в котором рассказывается о том, как загрузить программы WD и образ диска и восстановить их.

# Регистрация устройства

При регистрации устройства программа WD Drive Utilities пользуется подключением компьютера к Интернету. Зарегистируйте своё устройство, чтобы получать бесплатную техническую поддержку в течение всего гарантийного срока, а также последние известия о новинках компании WD.

- 1. Убедитесь в том, что ваш компьютер подключен к Интернету.
- 2. Выберите Переход > Программы > WD Drive Utilities. Отобразится экран программы WD Drive Utilities (см. Иллюстрация 4 на странице 9).
- **3.** Если к вашему компьютеру подключено несколько поддерживаемых накопителей, выберите тот, который требуетс зарегистрировать.
- 4. Нажмите на кнопку Регистрация. Откроется диалоговое окно «Регистрация»:

| วาวอานอานอานอาน                  |                                                                          |
|----------------------------------|--------------------------------------------------------------------------|
| уведомления об с                 | обновлениях ПО и пользоваться                                            |
| службой поддерж                  | кки пользователей.                                                       |
| Имя*                             |                                                                          |
|                                  |                                                                          |
| Фамилия*                         |                                                                          |
|                                  |                                                                          |
| Адрес электронної                | й почты*                                                                 |
|                                  |                                                                          |
| Серийный номер у                 | стройства*                                                               |
|                                  |                                                                          |
| *0                               | бязательное поле                                                         |
| Предпочитаемый яз                | ык                                                                       |
| русский                          | \$                                                                       |
| Да, я хочу полу<br>обновления ПО | чать новости компании WD, включая<br>) для зарегистрированных продуктов, |
| сведения о спо<br>на продукты Wi | собах улучшения продукта, а также скидки<br>D.                           |
| Политика конфи                   | д <u>енциальности WD</u>                                                 |
| Зарег                            | истрировать накопитель                                                   |
|                                  |                                                                          |
|                                  |                                                                          |

- 5. В диалоговом окне «Регистрация»:
  - а. Укажите свое имя в поле Имя.
  - b. Укажите свою фамилию в поле **Фамилия**.
  - с. Укажите свой адрес e-mail в поле **Адрес e-mail**.

- d. Укажите серийный номер своего устройства My Passport Pro в поле **Серийный номер устройства**.
- е. Выберите наиболее удобный вам язык из списка Предпочтительный язык.
- f. Установите или снимите флажок напротив надписи **Да, я желаю получать сообщения...**, чтобы указать, желаете ли вы получать по электронной почте уведомления о новых версиях программы, усовершенствованиях изделий, акциях и скидках.
- g. Нажмите Зарегистрировать накопитель.

# Восстановление программ WD и образа диска

При переформатировании или уничтожении содержимого накопителя уничтожаются не только все хранящиеся на нём данные, но и программа WD Drive Utilities, все вспомогательные файлы, утилиты и руководства по эксплуатации.

Если в будущем вам может понадобиться удалить и переустановить программы WD на своем компьютере либо устанвить их на другом компьютере, чтобы постоянно пользоваться накопителем на нём, то вам потребуется восстанвить на диски своего накопителя программы WD и образ диска. Для этого по завершении переформатирования или уничтожения содержимого накопителя зайдите на сайт *http://support.wd.com* и найдите в Базе знаний Answer ID 7.

# Как безопасно отключить накопитель

**ОСТОРОЖНО!** Во избежание утраты данных закройте все активные окна и программы прежде чем завершить работу с компьютерм или отсоединить от него накопитель.

1. Удерживая клавишу Control, нажмите на значок My Passport Pro на рабочем столе или список файлов в Finder и выберите пункт Извлечь «My Passport Pro»:

| Открыть                                                       | Открыть                   |
|---------------------------------------------------------------|---------------------------|
| Открыть содержащую папку                                      | Извлечь «М                |
| Извлечь « My Passport Pro »                                   | c č                       |
| Свойства                                                      | Своиства<br>Записать «М   |
| Переименовать « My Passport Pro »<br>Удалить из бокового меню | Дублироват<br>Создать псе |
| Вид списка файдов в Finder                                    | Быстрый пр                |
|                                                               | Копировать                |
|                                                               | Расставить<br>Показать па |
|                                                               | Этикетка:                 |

| Открыть                                                                                                    |
|----------------------------------------------------------------------------------------------------|
| Извлечь «My Passport Pro»                                                                                                |
| Свойства<br>Записать «My Passport Pro» на диск<br>Дублировать<br>Создать псевдоним<br>Быстрый просмотр «My Passport Pro» |
| Копировать «My Passport Pro»                                                                                             |
| Расставить выбранное<br>Показать параметры вида                                                                          |
| Этикетка:                                                                                                    |
| Новое сообщение e-mail с вложенным файлом<br>Настройка действий папки                                                    |
|                                                                                                    |

Вид значка на рабочем столе

- 2. Если ваш накопитель настроен как отдельные диски, извлеките их оба.
- **3.** Дождитесь, пока список файлов в Finder или значок накопителя исчезнет, прежде чем отсоединять устройство от кмпьютера.

# Сведения о гарантии и нормативно-правовом

# соответствии

В этом приложении освещены следующие темы:

Нормативно-правовое соответствие Соответствие нормам экологического законодательства (Китай) Сведения о гарантии Стандартная общественная лицензия GNU («GPL»)

#### Нормативно-правовое соответствие

# Сведения о соответствии нормам FCC, класс В

При эксплуатации данного устройства должны выполняться следующие условия:

- Данное устройство не должно создавать вредных помех.
- Данное устройство должно принимать любые помехи, в том числе те, которые могут вызывать его нежелательное ункционирование.

Настоящее устройство прошло типовые испытания, подтвердившие его соответствие требованиям, предъявляемы к цифровым устройствам класса В согласно Части 15 Норм Федеральной комиссии по связи США (FCC). Данные ограниения призваны обеспечить адекватный уровень защиты от вредных помех в жилых помещениях. Настоящее устройтво генерирует, использует и может излучать электромагнитные волны в радиодиапазоне и, в случае установки и эксплуатации с отклонением от требований соответствующих инструкций, может стать источником вредных помех приему радио- и телевизионных сигналов. Тем не менее, отсутствие помех в каждом отдельном случае установки оборудования не гарантируется. Если настоящее оборудование создает неприемлемые помехи приему радио ли телевидения, что может быть выявлено путем выключения и отключения оборудования, вам рекомендуется попытаться устранить помехи одним или несколькими нижеперечисленными способами:

- Изменить ориентацию или местоположение приемной антенны.
- Увеличить расстояние между оборудованием и приемником.
- Подключить оборудование и приемник в сетевые розетки, находящиеся в разных цепях электросети.
- Обратиться за помощью к поставщику или опытному радио- или телемастеру.

Любые изменения и модификации, не санкционированные в явном виде компанией WD, могут повлечь за собой лишене пользователя права эксплуатации настоящего устройства.

#### Соответствие нормам ICES-003/NMB-003

Cet appareil numérique de la classe B est conforme à la norme ICES-003 du Canada.

Настоящее устройство соответствует нормам канадского стандарта ICES-003 Class B.

#### Соответствие нормам безопасности

Одобрено для использования в США и Канаде. CAN/CSA-C22.2 No. 60950-1, UL 60950-1: Безопасность оборудования для информационных систем.

Approuvé pour les Etats-Unis et le Canada. CAN/CSA-C22.2 No. 60950-1, UL 60950-1 : Sûreté d'équipement de technologie de l'information.

#### Соответствие европейским нормам СЕ

Маркировка символом CE свидетельствует о соответствии настоящей системы положениям применимых директив Света Европейского Союза, в том числе директивы об электромагнитной совместимости (2004/108/EC) и директивы о никовольтном оборудовании (2006/95/EC). Заявление о соответствии положениям применимых директив, сделанное компнией Western Digital, находится в архиве её европейского подразделения.

#### Сведения для Таможенного Союза (только для России)

Координаты для связи по вопросам Таможенного Союза:

ООО «Дофин» Россия, 140573, Московская область, Озерский район, село Бояркино Голубова Л.Н. +7 495 223 6008 local.declarant@gmail.com

Дата изготовления указана на маркировке оборудования.

(Manufacturing date marked on the equipment.)

# Уведомление КС (только для Республики Корея)

| 기종별                   | 사용자 안내문                                                          |  |  |  |  |
|-----------------------|------------------------------------------------------------------|--|--|--|--|
| B 급기기<br>(가정용방송통신기자재) | 이기기는가정용(B 급) 전자파적합기기로서주로<br>가정에서사용하는것을목적으로하며, 모든지역에<br>서사용할수있습니다 |  |  |  |  |

# Соответствие нормам экологического законодательства (Китай)

| 有毒有害物质或元素                                |                    |      |      |           |       |        |  |  |
|------------------------------------------|--------------------|------|------|-----------|-------|--------|--|--|
| 部件名称                                     | 产品中有毒有害物质或元素的名称及含量 |      |      |           |       |        |  |  |
|                                          | 铅                  | 汞    | 镉    | 六价        | 多溴化联  | 多溴化    |  |  |
|                                          | (Pb)               | (Hg) | (Cd) | 铬         | (二)苯  | 二苯醚    |  |  |
|                                          |                    |      |      | (Cr (VI)) | (PBB) | (PBDE) |  |  |
| 减震架(4)                                   | 0                  | 0    | 0    | 0         | 0     | 0      |  |  |
| 減震器(4 pcs)                               | 0                  | 0    | 0    | 0         | 0     | 0      |  |  |
| 脚垫(4 pcs)                                | 0                  | 0    | 0    | 0         | 0     | 0      |  |  |
| 带镜头的上盖                                   | 0                  | 0    | 0    | 0         | 0     | 0      |  |  |
| 底盖                                       | 0                  | 0    | 0    | 0         | 0     | 0      |  |  |
| PCBA                                     | 0                  | 0    | 0    | 0         | 0     | 0      |  |  |
| 硬盘驱动器                                    | Х                  | 0    | 0    | 0         | 0     | 0      |  |  |
| 微型 USB 电缆                                | 0                  | 0    | 0    | 0         | 0     | 0      |  |  |
| EMI底盖                                    | 0                  | 0    | 0    | 0         | 0     | 0      |  |  |
| 聚酯薄膜                                     | 0                  | 0    | 0    | 0         | 0     | 0      |  |  |
| O: 表示有毒有害物质在该部件的所有均质材料中的含量均低于            |                    |      |      |           |       |        |  |  |
| SJ/T11363-2006 标准规定的限量要求以下。              |                    |      |      |           |       |        |  |  |
| X:表示该有毒有害物质至少在该部件的某一均质材料中的含量超出           |                    |      |      |           |       |        |  |  |
| ST/T11363-2006 标准规定的限量要求。                |                    |      |      |           |       |        |  |  |
| (在此表甲,企业可能需要根据买际情况对标记"X"的坝目进行进一步的技术性解释。) |                    |      |      |           |       |        |  |  |

# Сведения о гарантии

# Порядок гарантийного обслуживания

Компания WD высоко ценит своих клиентов и всегда стремится предоставить им наиболее качественное обслуживние. В случае необходимости технического обслуживания данного Изделия следует обратиться к продавцу, у которого оно было изначально приобретено, или посетить сайт технической поддержки продукции компании WD по аресу *http://support.wd.com*, где представлены сведения о порядке технического обслуживания и получения разрешения на возврат Изделия (RMA). В случае подтверждения неисправности Изделия вы получите номер RMA и указания по возврату Изделия. При озврате Изделия без получения разрешения (т.е. без получения номера RMA) Изделие будет возвращено вам за ваш счет. Изделие, возвращаемое в установленном порядке, должно быть упаковано в транспортную тару установленого образца и отправлено по почте (с уплатой почтовых сборов и страховки) по адресу, указанному в выданной ам документации по возврату. Сохраняйте заводскую коробку и другие упаковочные материалы вашего Изделия WD для его хранения и транспортировки. Для того, чтобы точно выяснить срок гарантии на Изделие, проверьте дату его истечения на сайте http://support.wd.com (необходимо указать серийный номер Изделия). Компания WD не несет ответственности за утрату данных, независимо от её причины, за восстановление утраченых данных, а также за данные, сохраненные на Изделии, переданном компании WD.

# Ограниченная гарантия

При условии нормальной эксплуатации Изделия компания WD гарантирует его соответствие заявленным техничесим характеристикам и отсутствие дефектов в материалах и качестве изготовления в течение нижеуказанного срока. Срок ограниченной гарантии зависит от того, в какой стране было приобретено Изделие. Срок ограниченнй гарантии составляет: для стран Северной, Южной и Центральной Америки — 3 года; для стран Европы, Ближнего Востока и Африки — 3 года; для стран Азиатско-тихоокеанского региона — 3 года, если иное не предусмотрено законодательством. Срок действия ограниченной гарантии начинается с даты приобретения Изделия, указанной в товарном чеке. Компания WD не принимает на себя никаких обязательств в отношении любого возвращенного Издеия, если компанией WD будет установлено, что Изделие было похищено у неё, или если заявленный дефект а) отсутствует; б) не может быть устранен обычными средствами вследствие повреждения, возникшего до получения изделия компанией WD; в) возник вследствие неправильного использования, неправильной установки, модификации (включая удаление или уничтожение этикеток и вскрытие или снятие внешних деталей корпуса, за исключением слуаев, когда Изделие включено в перечень изделий, допускающих ограниченное обслуживание пользователем, и эти изменения соответствуют указаниям, опубликованным на сайте http://support.wd.com), повреждения вследствие аварии или неправильного обращения, если Изделие не находилось во владении компании WD. Единственным гарантийным обязательством компании WD на указанный выше период действия гарантии будет ремнт или замена Изделия, на выбор компании WD, с учетом перечисленных выше ограничений.

Вышеизложенная ограниченная гарантия является единственной гарантией компании WD и распространяется только на изделия, проданные в качестве новых. Она заменяет а) все иные меры и гарантийные обязательства, будь т явные,

подразумеваемые или установленные законом, в том числе и подразумеваемые гарантии коммерческой выгоды и пригодности для конкретных целей, и б) все обязательства и виды ответственности компании WD за ущерб, в том числе случайный, косвенный и фактический, денежные потери, упущенную выгоду и непредвиденные расходы, а также потери данных в результате приобретения, использования или функционирования настоящего Изделия, даже если компания WD была предупреждена о возможности такого ущерба. Законодательство некоторых штатов США не допускает исключения или ограничения ответственности за побочный или косвенный ущерб, поэтому вышеупомянутые ограничения могут на вас не распространяться. Настоящая гарантия дает вам определенные законные права, помимо которых вы можете иметь и другие права, различающиеся в зависимости от места проживания.

# Стандартная общественная лицензия GNU («GPL»)

В состав встроенной программы настоящего изделия могут входить программы сторонних разработчиков, охраняемые авторским правом и выпущенные под Стандартной общественной лицензией GPL или LGPL (в совокупности именуемые «Программы GPL»), к которым не применяются условия Лицензионного соглашения с конечным пользователем изделия Western Digital. В соответствии с GPL, если применимы её положения: 1) исходные тексты Программ GPL можно загрузить бесплатно с сайта по адресу *http://support.wd.com/download/gpl* либо заказать на CD за символическую плату на сайте по адресу *http://support.wd.com/download/gpl* или позвонив в Службу поддержки клиентов в течение трех лет с даты приобретения изделия; 2) вы имеете право повторно использовать, распространять и модифицировать Программы GPL; 3) в той степени, в какой это допускается применимым правом, на Программы GPL не предоставляется никаких гарантий; и 4) текст GPL включается в комплект поставки изделия и может быть получен с сайтов *http://www.gnu.org* или *http://support.wd.com/download/gpl*.

Любые изменения или манипуляции с Программами, в том числе, но не исключительно, с Открытыми Программами, В осуществляете только на свой страх и риск. Компания Western Digital не несет ответственности за подобные изменения или манипуляции. Компания Western Digital не осуществляет поддержку изделий, в Программы которых, поставляемые компанией Western Digital, Вы внесли или попытались внести изменения.

# Алфавитный указатель

# D

Drive Utilities функция диагностики 10 функция регистрации устройства 10, 20 функция уничтожения содержимого 10, 18 функция управления RAID-массивом 10, 12

# G

GPL, программы 25

# Т

Time Machine, использование с 7, 16

# Α

Аксессуары, дополнительные 3

# Б

Бережное обращение 5 Быстрая проверка накопителя 11

#### В

Восстановление образа диска с программами 21

# Д

Диалоговое окно «Диагностика» 12 Диалоговое окно «Регистрация» 20 Дополнительные аксессуары 3

#### И

Извлечение накопителя 21 Индикатор питания/работы 4

# К

Кабель Thunderbolt 4 Как безопасно отключить накопитель 21 Китай, соответствие нормам законодательства RoHS 23 Комплект поставки 2

# Μ

Меры предосторожности при обращении с устройством 5

#### Н

Нормативно-правовое соответствие 22

# 0

Образ диска, загрузка и восстановление 21 Обслуживание 24

Обслуживание продукции WD, порядок 24

Ограниченная гарантия 24

Описание физических свойств 4 Особенности изделия 1

Отсоединение дисков устройства 21 ПРЕДУПРЕЖДЕНИЕ о 21

# П

Подключение устройства 6 Полное сканирование диска 11 ПРЕДУПРЕЖДЕНИЕ о отсоединении дисков устройства 21 смене конфигурации устройства 13 уничтожении содержимого накопителя 18 Проверка состояния S.M.A.R.T. 11 Программы, GPL 25

# Ρ

работа с RAID Диалоговое окно «Конфигурация» 14 Окно состояния 13 Регистрация устройства 20 режимы RAID конфигурация, смена 13 состояние, проверка 12

# С

Сведения о гарантии 24 Сведения о соответствии нормам FCC, класс В 22 Смена конфигурации устройства 13 ПРЕДУПРЕЖДЕНИЕ о 13 Совместимость с операционными системами 3 Содержимое упаковки 2 Соответствие нормам ICES-003/NMB-003 22 Соответствие нормам безопасности 22 Соответствие нормам экологического законодательства, RoHS, Китай 23 Соответствие, нормативно-правовое 22 Стандартная общественная лицензия **GNU 25** 

# У

Уничтожение содержимого дисков 18 ПРЕДУПРЕЖДЕНИЕ о 18 Устройство бережное обращение 5 диагностика и проверка состояния дисков 11 оборудование 2 особенности 1 подключение 6 регистрация 10 совместимость 3 файловые системы 3 функция уничтожения содержимого 18

#### Φ

Файловые системы накопителя 3

Информация, предоставленная компанией WD, считается точной и достоверной, однако компания WD не несет ответственности ни за её использование, ни за возможные нарушения патентов или других прав третьих сторон, обуслвленные её использованием. Патенты и патентные права компании WD не подразумевают передачи каких бы то ни было лицензий косвенным или иным образом. Компания WD оставляет за собой право вносить изменения в технические характеристики в любое время и без уведомления.

Western Digital, WD, логотип WD и My Passport — зарегистрированные в США и других странах товарные знаки компании Western Digital Technologies, Inc., a WD Drive Utilities и Data Lifeguard — товарные знаки компании Western Digital Technologies, Inc. в США и других странах. Apple, Mac, OS X и Time Machine — товарные знаки компании Apple Inc., зарегистрированные в США и других странах. Thunderbolt и логотип Thunderbolt — товарные знаки, принадлежащие другим компаниям. Приведенное изображение изделия может не совпадать с его реальным внешним видом.

© 2014 Western Digital Technologies, Inc. Все права защищены.

Western Digital 3355 Michelson Drive, Suite 100 Irvine, California 92612 U.S.A.